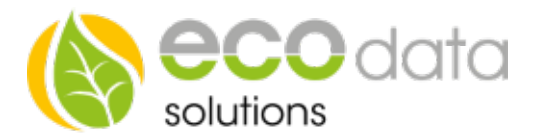

## **E-Mail Direkt**

## Konfiguration

Berühren Sie die jeweiligen Felder (im Display), um die E-Mail-Funktion zu konfigurieren.

Durch Drücken auf das "Zahnradsymbol" gelangen Sie in die Gerätekonfiguration, benutzen Sie den Button "Weiter" um auf die dritte Seite zu gelangen.

Drücken Sie den Button "Email Direkt" um Ihre E-Mail Funktion zu Konfigurieren.

|                    | Email Konfiguration:                      |                    | Email Konfiguration:            |           |
|--------------------|-------------------------------------------|--------------------|---------------------------------|-----------|
| Email Addresse:    | ?¤                                        | Email Addresse:    | alarm@eco-data.de               | ?         |
| Benutzername:      | ?                                         | Benutzername:      | alarm@eco-data.de               | ?         |
| Passwort:          | ?                                         | Passwort:          | •••••                           | ?         |
| Email Empfänger:   | ?                                         | Email Empfänger:   |                                 | ?         |
|                    | Erkenne SMTP-Server automatisch Test Mail |                    | Erkenne SMTP-Server automatisch | Test Mail |
| Server:            | ?                                         | Server:            | smtp.eco-data.de 587            | ?         |
| Authentifizierung: | Verwende Ecodata Mail STARTTLS ?          | Authentifizierung: | Verwende Ecod ta Mail STARTTLS  | ?         |
| Zurück             | sende Warn. sende Fehler Weiter           | Zurück             | sende Warn. sende Fehler        | Weiter    |

Email Adresse: [Ihre Email-Adresse aus den Zugangsdaten]

Benutzername: [siehe Benutzername aus den Zugangsdaten]

Passwort: [siehe Passwort aus den Zugangsdaten]

Email-Empfänger: [Empfänger E-Mail]

Drücken Sie bei "Erkenne SMTP-Server automatisch" den Button um die richtigen SMTP Einstellungen zu aktivieren. In einigen Fällen ist es möglich dass die Eingabe der Daten manuell erfolgen muss.

Bei "Authentifizierung" habe Sie die Möglichkeit den vorkonfigurierten ECODATA Server zu verwenden. Drücken Sie hierzu den Button "Verwende Ecodata Mail". "Emailadresse", "Benutzername" und "Passwort" werden automatisch eingetragen. Sie müssen nur noch die "Email Empfänger" Mailadresse eingeben.

Bei "STARTTLS" können Sie das Einleiten der Verschlüsselung einer Kommunikation mittels Transport Layer Security aktivieren. Bei einer negativer Login Meldung ist diese Funktion zu deaktivieren.

Der Button "sende Warnung" oder "sende Fehler" sind je nach Bedarf der Alarmmail zu aktivieren.

Drücken Sie "Weiter" um die Einstellungen zu Prüfen und den Vorgang mit "Speichern" abzuschließen.

Hinweis: Werden "sende Warn." und "sende Fehler" deaktiviert, ist eine Weiterleitung der E-Mails unterbrochen.